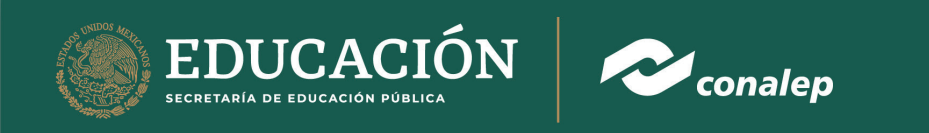

# Manual de usuario para profesor en la plataforma Plantel Virtual

## 1. Ingresar a la pagina "https://plantelvirtual.conalep.edu.mx/"

a. Se da clic al botón INGRESAR ubicado al lado superior derecho

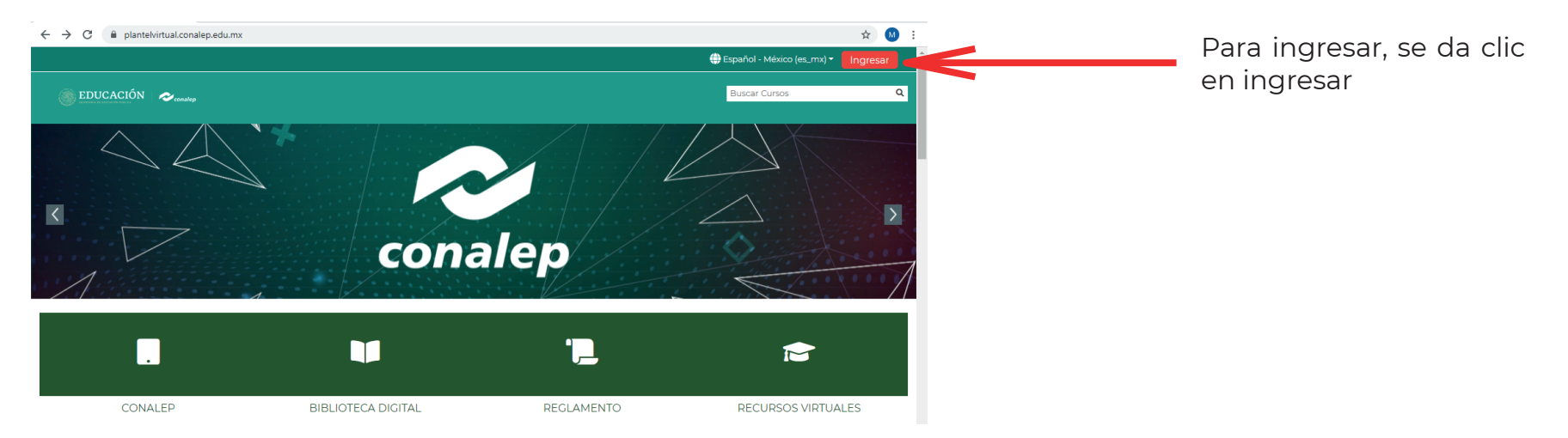

b. Al ingresar se va a seguir la indicación que nos da, en el usuario se utilizará el "correo registrado en SAE" y en la contraseña, su contraseña proporcionada.

| Se ingresa el<br>correo<br>registrado en<br>SAE | <ul> <li>◆ Plantel Virtual CONALEP: Ingresa × +</li> <li>← → C i plantelvirtual.conalep.edu.mx/login/index.php</li> </ul> |                                                                                                    |                                                                                                    | - or x<br>~ x () : |                                             |
|-------------------------------------------------|----------------------------------------------------------------------------------------------------|----------------------------------------------------------------------------------------------------|----------------------------------------------------------------------------------------------------|--------------------|---------------------------------------------|
|                                                 | >                                                                                                    | mabarrietos                                                                                                    | ¿Olvidó su nombre_de_usuario o<br>contraseña?<br>Si eres alumno es tu <b>matricula</b>                            |                    | Instrucciones<br>de ingreso del<br>profesor |
| Se ingresa la <b>ent</b><br>contraseña          |                                                                                                    | Recordar nombre_de_usuario Ingresar                                                                                                    | Si eres profesor es el correo<br>registrado en SAE.<br>Las 'Cookies' deben estar habilitadas<br>en su navegador 📀 |                    |                                             |
|                                                 |                                                                                                    | Registrarse como usuario<br>Para acceso completo a este sitio, Usted necesita primeramente crear una cuenta.<br>Comience ahora creando una cuenta nueva |                                                                                                    |                    |                                             |

Una vez que se ingresa, el sistema pedirá el cambio de la contraseña la primera vez

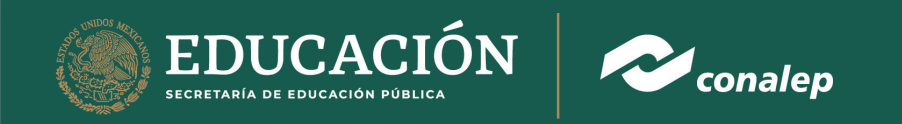

## 2. Recuperar cuenta

a. Continua con las siguientes indicaciones

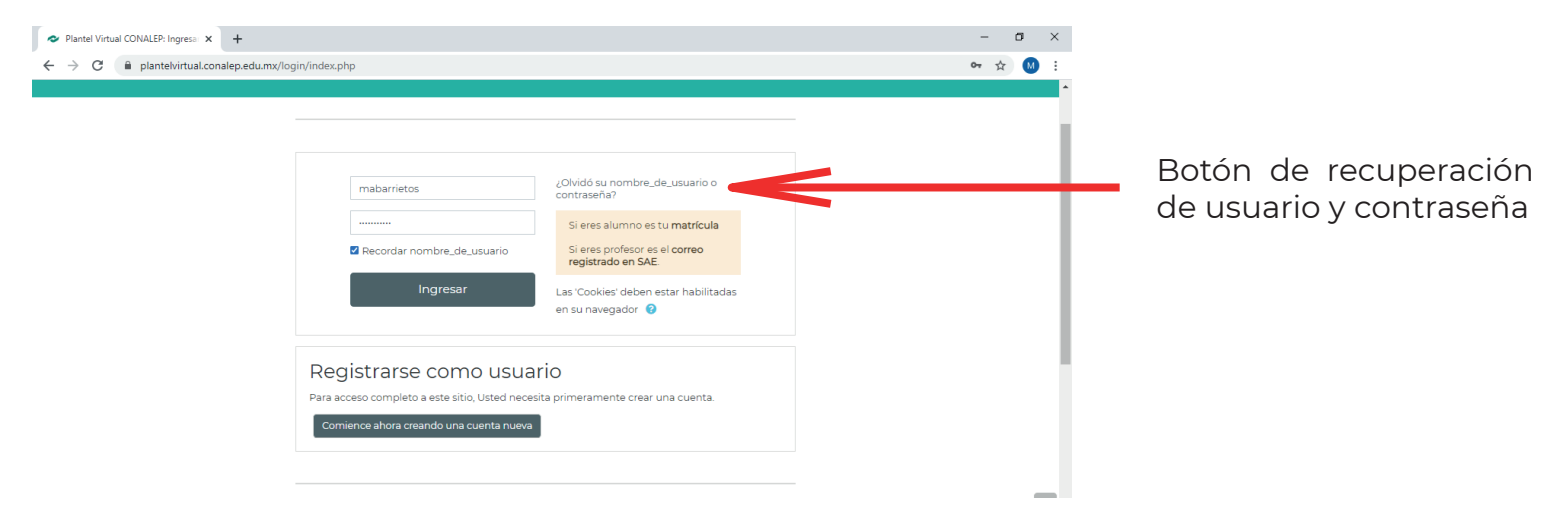

## b. Para recuperar el usuario, saldrá la pantalla que pide los siguientes datos para realizar el proceso

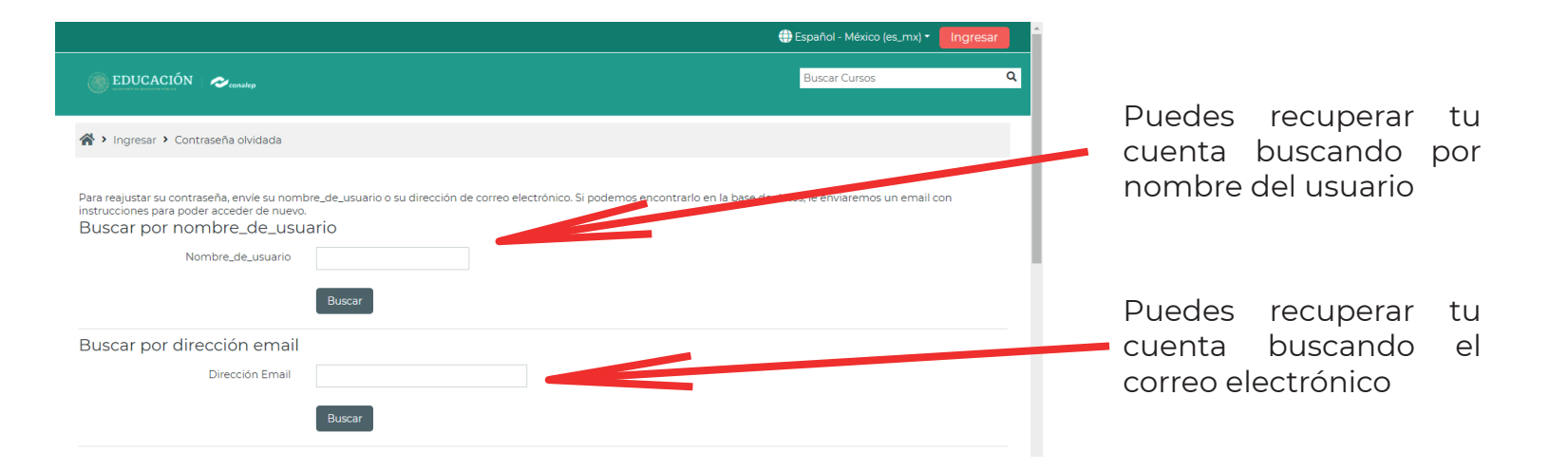

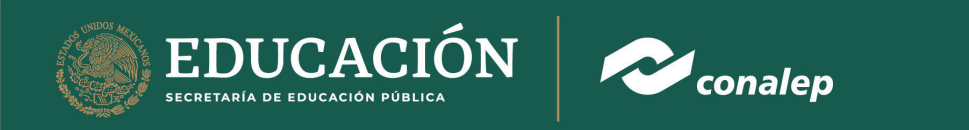

c. Al terminar el proceso de recuperar cuenta mandará al correo electrónico la siguiente pantalla

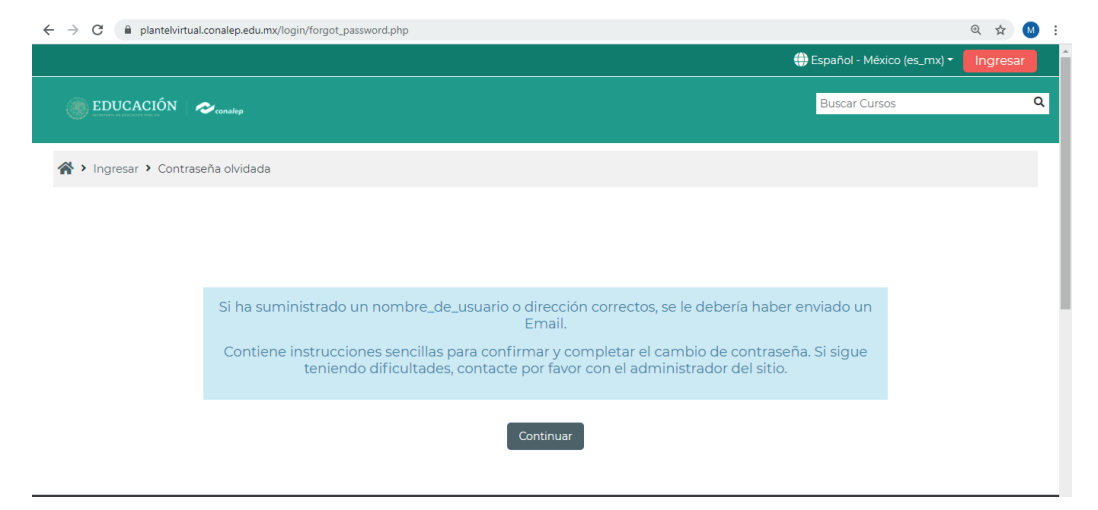

#### 3. Primera pantalla

a. Una vez que se ingresa saldrá la siguiente pantalla, en la cual en la parte superior derecha aparecerá el nombre del docente

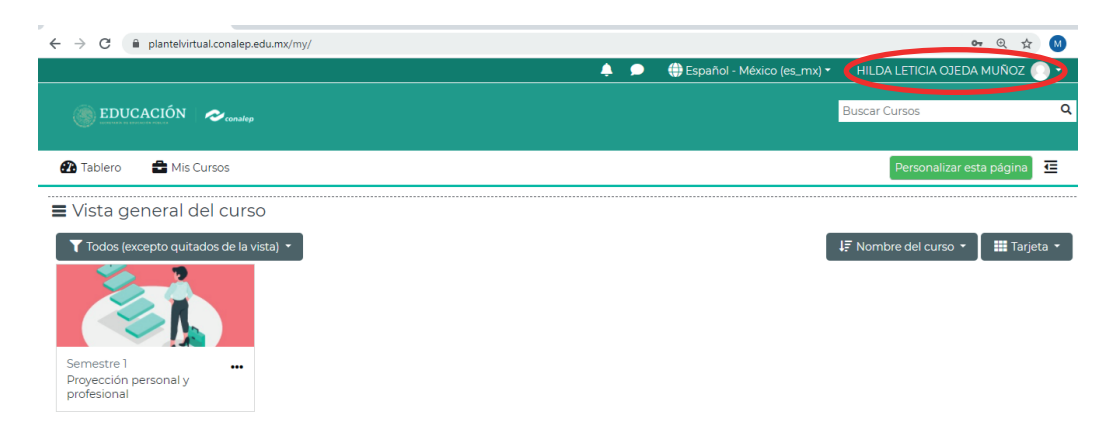

En el apartado de "Vista general" de los cursos, se encontrarán los cursos en los que están inscritos, así como el avance de cada uno de ellos y de igual manera la opción de filtrarlos.

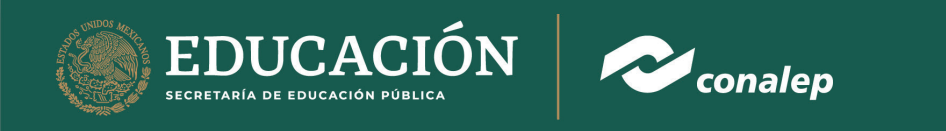

b. Se encontrará en ésta primera pantalla todas las opciones en las que puedes organizar y ver los cursos a los que estás inscrito

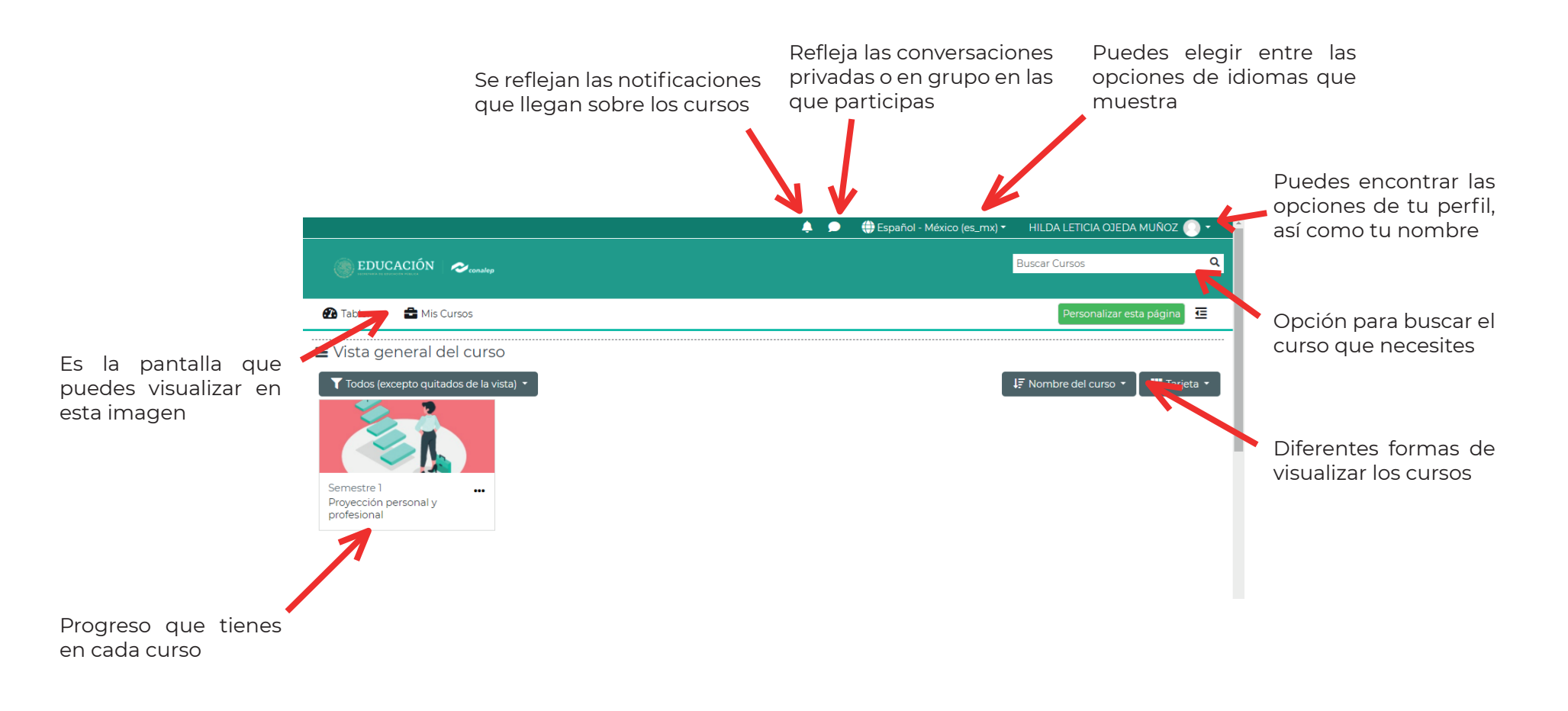

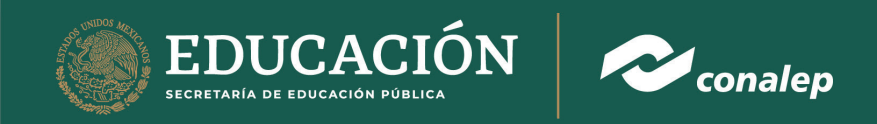

c. En el enlace que está a un lado del nombre del estudiante se encuentran las siguientes opciones:

| 🙆 Tablero        |                                                                                                    |  |  |
|------------------|----------------------------------------------------------------------------------------------------|--|--|
| Vor porfil 1     | estás inscrito, además opciones para personalizar tu perfil                                                          |  |  |
|                  | 2. En esta opción te manda a una pantalla en la que se desglosan                                                     |  |  |
| Calificaciones 2 | alumnos                                                                                                    |  |  |
| 🛗 Calendario 😗   | <b>3.</b> En esta opción se puede visualizar el calendario, si se tiene eventos próximos o si es necesario crear uno |  |  |
| 🔁 Salir 🛛 4      | 4. En esta opción se cierra sesión                                                                                   |  |  |

# 4. Cursos a los que se están inscritos

a. Para acceder a los cursos sólo se te tiene que dar clic en la imagen para poder acceder a su contenido

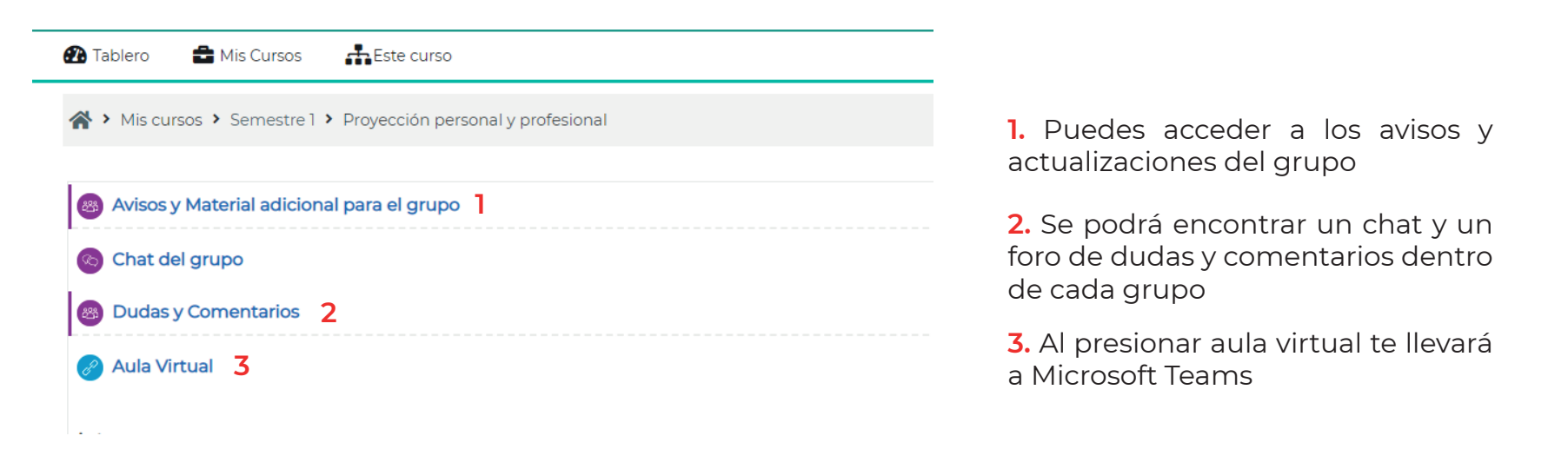

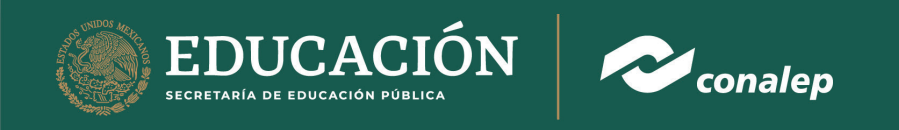

b. Existen actividades dentro de las unidades que se deben cumplir

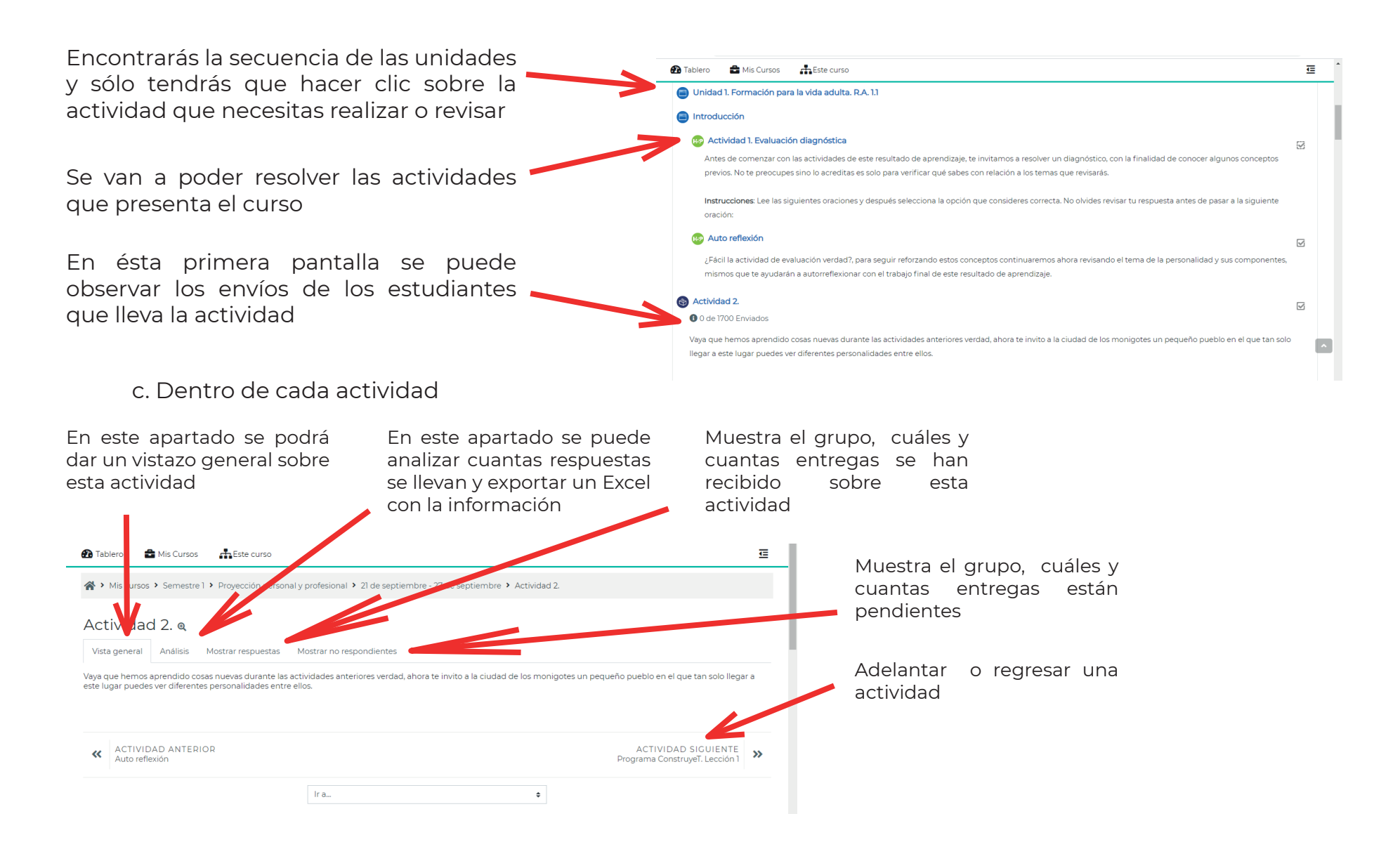

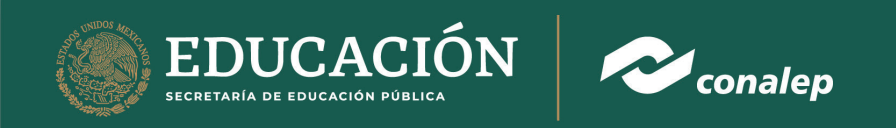

d. Dentro de las actividades están los apartados donde se muestran los trabajos enviados de las actividades para su revisión

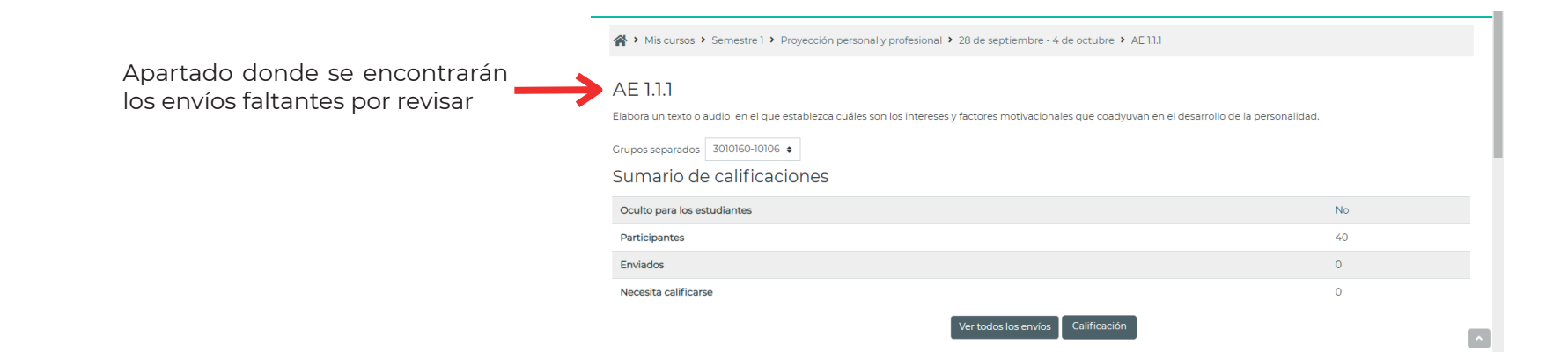

#### 5. Calificaciones

a. El profesor puede visualizar las calificaciones desde la página principal en el icono que está al lado de su nombre como antes se mencionó

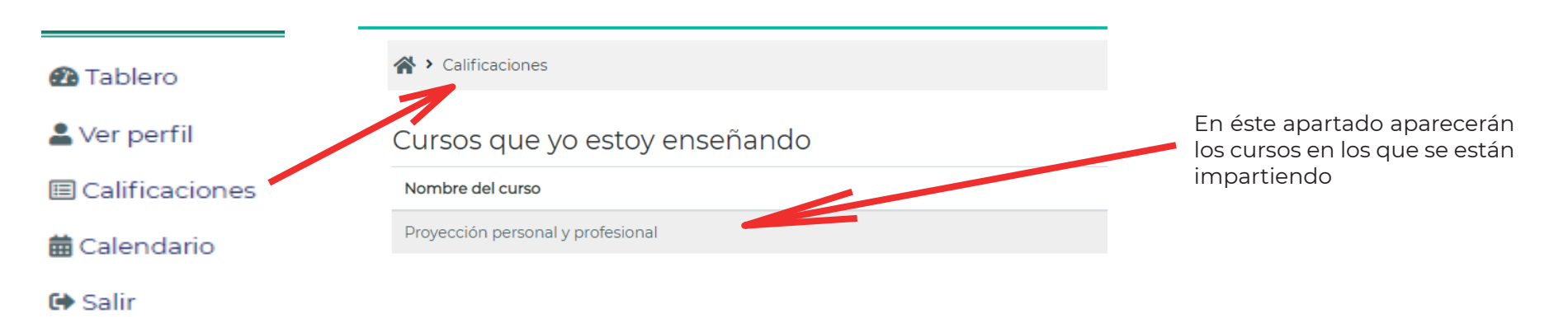

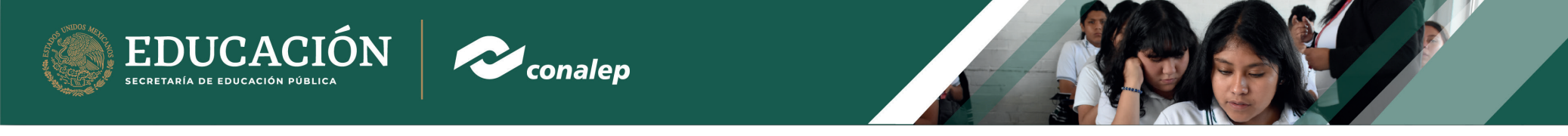

Una vez dentro del curso podrás ver lo siguiente

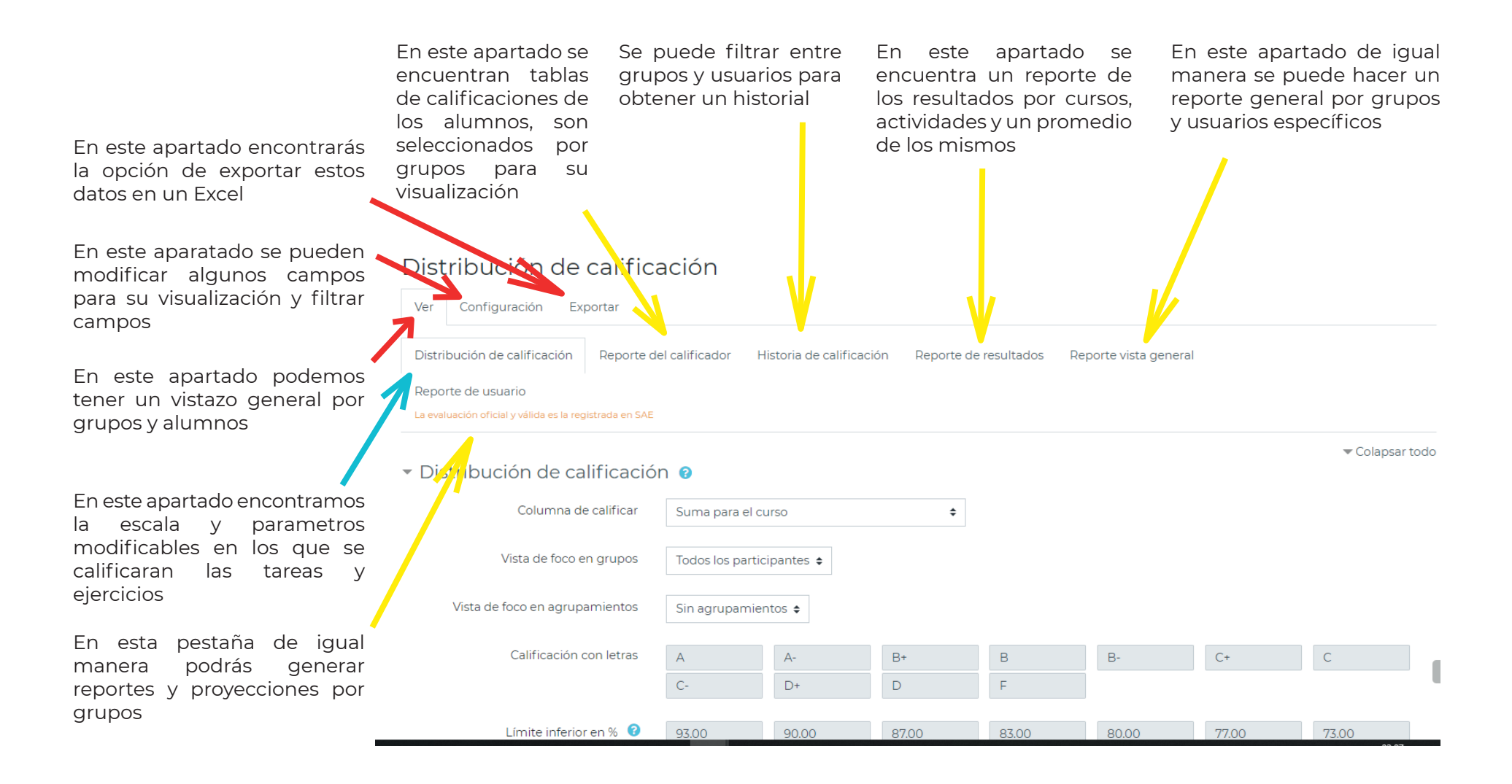

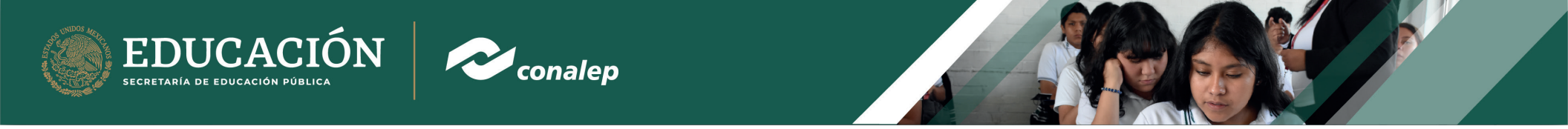

b. Como se mostró antes, dentro de los cursos encontremos las actividades por calificar, cuando entramos en la rúbrica aparece la siguiente pantalla

|                                                                       | AE 1.2.1                                                                                                    |    | 1 |  |  |
|-----------------------------------------------------------------------|----------------------------------------------------------------------------------------------------|----|---|--|--|
| Se encontrarán las recomendaciones<br>e instrucciones de la actividad | Hasta aquí hemos llegado a la parte final de este resultado de aprendizaje, pongamos en práctica lo que hemos aprendido en estas semanas. Te recomiendo revisar la rúbrica de evaluación en la cual verificarás detalladamente dos indicadores que debe tener tu video para acreditar este resultado de aprendizaje. Listo, cámara y acción. |    |   |  |  |
|                                                                       | Es necesario que pienses en una problemática de tu comunidad y que requiera una solución con la ayuda de alguna institución a tu alcance, ¿Va lo pensaste verdad?, pues no se diga más y comencernos.                                                                                                    |    |   |  |  |
|                                                                       | Instrucciones: Graba un video con la ayuda de tu celular relatando e identificando una problemática en tu comunidad logrando la secuencia lógica de la crónica de no más de 5 minutos que contenga lo siguiente:                                                                                                    |    |   |  |  |
|                                                                       | Nombre del alumno.                                                                                                    |    |   |  |  |
|                                                                       | ر در در در در در در در در در در در در در                                                                                                    |    |   |  |  |
|                                                                       | · ¿Cuáles son las posibles causas?                                                                                                    |    |   |  |  |
|                                                                       | ¿Qué otros problemas se pueden derivar si no se soluciona el problema?                                                                                                    |    |   |  |  |
|                                                                       | ¿Menciona dos aspectos positivos y dos negativos que le encuentras a este caso?                                                                                                    |    |   |  |  |
|                                                                       | <ul> <li>¿Cómo afecta ese problema a ti, tu familia, y a tus amigos?</li> </ul>                                                                                                    |    |   |  |  |
| Selecciona el grupo                                                   | ¿Qué institución crees conveniente que pueda ayudarnos à resolver este problema y por qué?                                                                                                    |    |   |  |  |
|                                                                       | Conclusión sobre el problema tratado.                                                                                                    |    |   |  |  |
|                                                                       | Una vez terminada tu crónica en video, envía tu archivo para su revisión.                                                                                                    |    |   |  |  |
|                                                                       |                                                                                                    |    |   |  |  |
|                                                                       | Grupos separados   Sullido-IO200 @                                                                                                    |    |   |  |  |
| Podemos encontrar un cuadro con 🗕 ––––––––––––––––––––––––––––––––––– | Sumario de calificaciones                                                                                                    |    |   |  |  |
| los envíos y faltantes por calificar                                  | Oculto para los estudiantes                                                                                                    | No |   |  |  |
|                                                                       | Participantes                                                                                                    | 40 |   |  |  |
|                                                                       | Erviados                                                                                                    | 0  |   |  |  |
| En estos botones se podra revisar y                                   | Necesita calificarse                                                                                                    | 0  | _ |  |  |
| calificar los envíos de los estudiantes                               | Ver todos los envíos Calificación                                                                                                    |    |   |  |  |

6. Debajo todas las pantallas de éste sistema se encontrará el aviso de privacidad, y además las plataformas donde puedes descargar las herramientas del Sistema Conalep

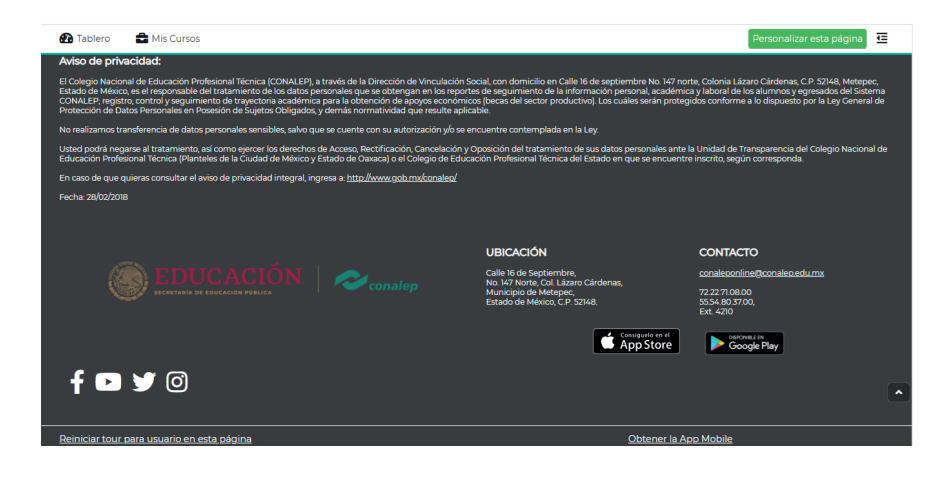

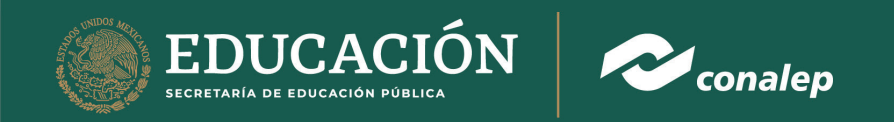

#### 7. Cerrar sesión

a. Para cerrar sesión se deberá ir a la página principal, no importa en qué pantalla se encuentre con el botón tablero

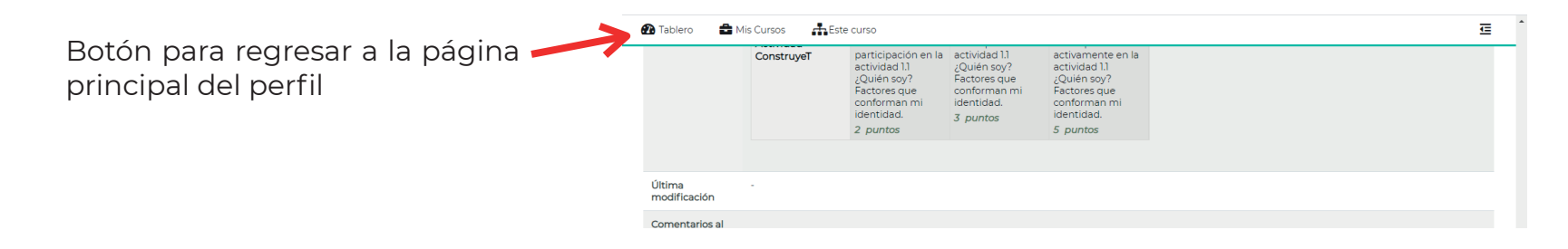

b. Una vez que estemos en la página principal como se mencionó antes, se le da clic en la parte superior derecha para abrir el icono

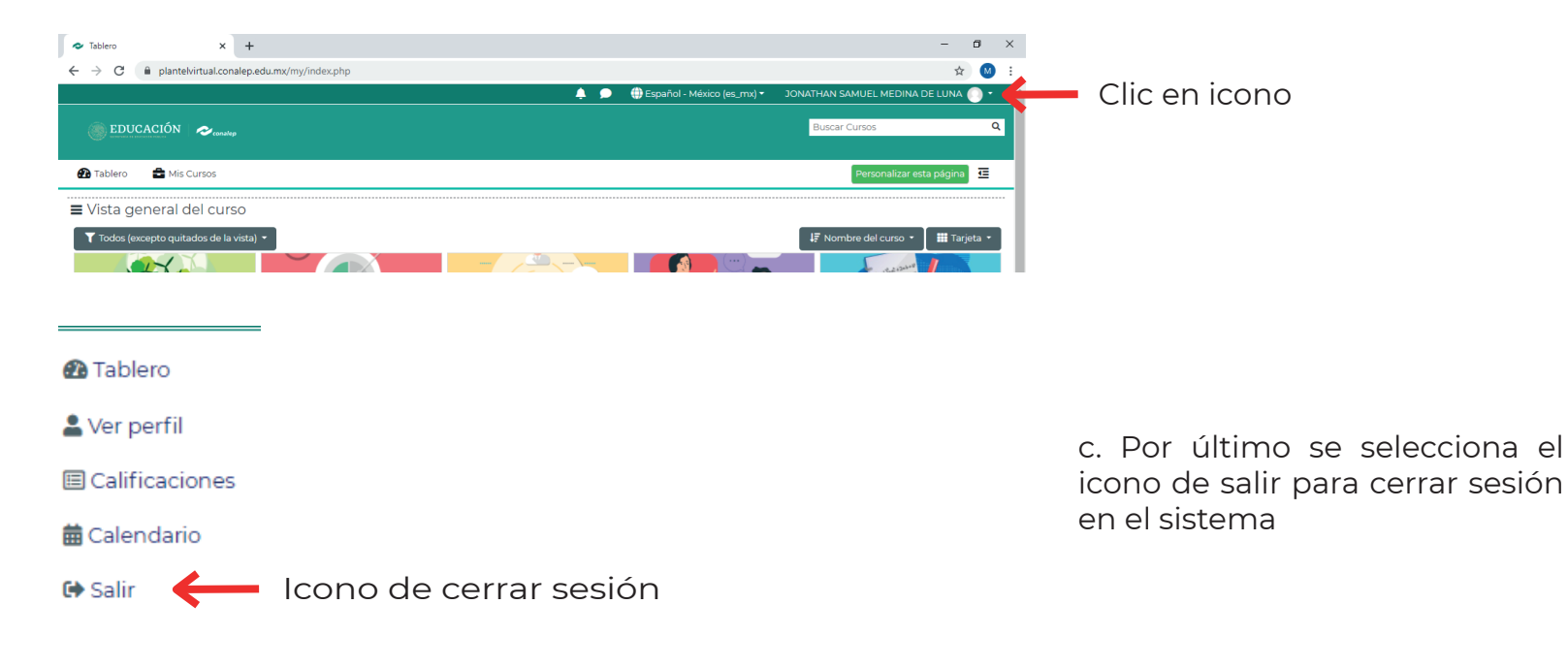